# FILTRAR, AGRUPAR Y ORDENAR

PROJECT 2007

Manual de Referencia para usuarios

Salomón Ccance CCANCE WEBSITE

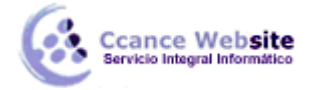

# FILTRAR, AGRUPAR Y ORDENAR

En este capítulo vamos a ver como podemos trabajar de manera más cómoda y eficiente.

### **FILTROS**

Al igual que en otras utilidades del paquete Office, podemos filtrar la información con el objeto de ver sólo aquella que nos interesa.

Según en la vista en que estemos estas opciones van a ser diferentes.

Para aplicar un filtro ir al menú **Proyecto**  $\rightarrow$  **Filtro para:** podemos elegir entre las distintas opciones de filtro según nos convenga.

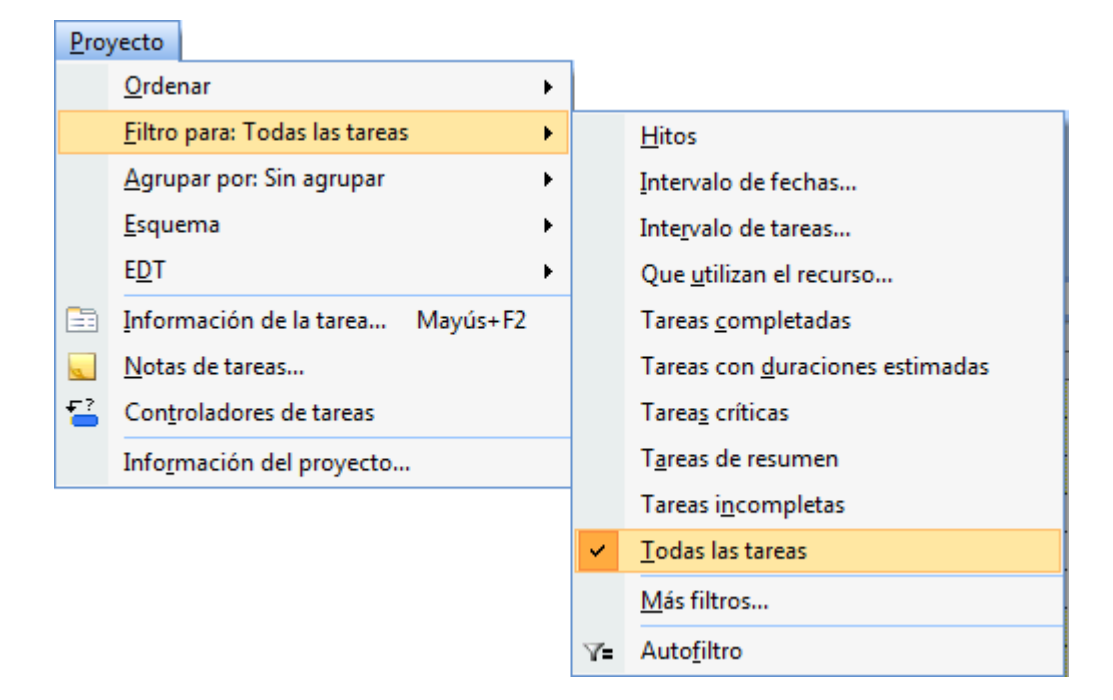

Si aplicamos algún filtro y queremos volver a ver todos los datos, observar que hay una opción de filtro que dice **Todas las tareas, Todos los recursos, etc** según en la vista en que estemos.

#### Más filtros...

En este cuadro de diálogo tenemos más opciones para el filtrado.

2

#### FILTRAR, AGRUPAR Y ORDENAR – PROJECT 2007

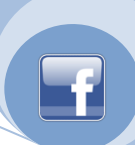

| Más filtros                                           | x              |
|-------------------------------------------------------|----------------|
| Filtros: 💿 <u>T</u> area 💿 <u>R</u> ecurso            |                |
| Todas las tareas                                      | Nuevo          |
| Campos vinculados                                     |                |
| Con costo mayor que                                   | Modificar      |
| Costo mayor que el presupuestado                      |                |
| Deberían comenzar el                                  | Copiar         |
| Deberían comenzar y finalizar el                      |                |
| Grupo de recursos                                     | Organizador    |
| Hitos                                                 |                |
| Intervalo de fechas                                   | Ay <u>u</u> da |
| Intervalo de tareas<br>Progreso retrasado o pospuesto |                |
| Oue usan el recurso en el intervalo de fechas         |                |
| Que utilizan el recurso                               |                |
|                                                       |                |
|                                                       |                |
| Re <u>s</u> altar <u>A</u> plicar                     | Cancelar       |
|                                                       |                |

Sólo tenemos que elegir uno y Aplicar.

cance Website

Si en vez de Aplicar presionamos el botón **Resaltar**, se mostrarán todos los datos pero los que cumplan el criterio elegido se mostrarán de otro color.

Si presionamos el botón Nuevo vamos a poder crear un filtro con criterios personalizados.

| Definición    | de filtro en 'Proyect1'                                                                        |          | X                            |  |  |  |
|---------------|------------------------------------------------------------------------------------------------|----------|------------------------------|--|--|--|
| Nombre:       | Filtro 1                                                                                       |          | 🔲 <u>V</u> isible en el menú |  |  |  |
| Eiltro:       |                                                                                                |          |                              |  |  |  |
| <u>C</u> orta | Cortar fila         Copiar fila         Pegar fila         Insertar fila         Eliminar fila |          |                              |  |  |  |
|               |                                                                                                |          |                              |  |  |  |
| Y/O           | Nombre de campo                                                                                | Criterio | Valores                      |  |  |  |
|               |                                                                                                |          | -                            |  |  |  |
| Mostra        | Mostrar filas de resumen relacionadas                                                          |          |                              |  |  |  |
| Ayud          | a                                                                                              |          | Aceptar Cancelar             |  |  |  |

En este cuadro de diálogo debemos especificar las instrucciones que deberían mostrarse cuando se aplica el filtro creado.

## ORDENAR

Esta función nos permite ver todos los datos de la vista en que estemos pero ordenados según un criterio. Para ello desde el menú **Proyecto**  $\rightarrow$  **Ordenar** se mostrarán criterios para el orden de los datos.

El orden por defecto es Por identificador.

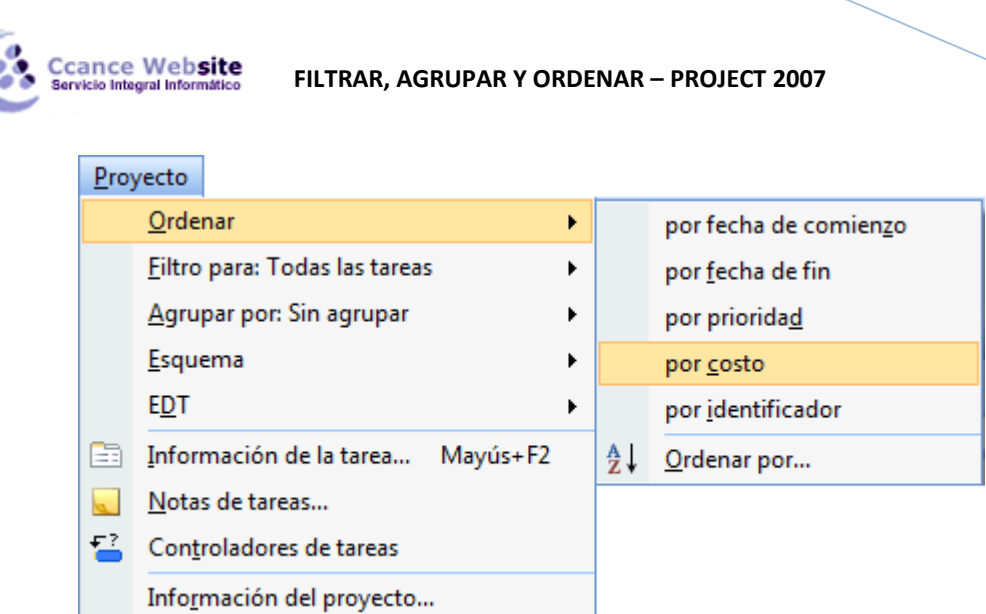

La opción Ordenar por nos abre el siguiente cuadro de diálogo.

| Ordenar                                                                                           | in the second second          | X              |
|---------------------------------------------------------------------------------------------------|-------------------------------|----------------|
| Primer criterio                                                                                   |                               | Ordenar        |
| Id                                                                                                | O Ascendente                  | Cancelar       |
| Segundo criterio                                                                                  | O <u>D</u> escendente         | Pestablecer    |
|                                                                                                   | Ascendente                    |                |
|                                                                                                   | O Descendente                 | Ay <u>u</u> da |
| Tercer criterio                                                                                   |                               |                |
|                                                                                                   | O Ascendente     O Ascendente |                |
|                                                                                                   | Descenden <u>t</u> e          |                |
| <ul> <li>Renumerar tareas permanentemente</li> <li>Conservar la estructura del esquema</li> </ul> |                               |                |
| · · · · · · · · · · · · · · · · · · ·                                                             |                               |                |

Por medio de este cuadro de diálogo podemos seleccionar hasta tres niveles de orden, decidir si la lista la queremos en orden ascendente o descendente e indicar si los datos se deben volver a enumerar según el nuevo orden que estemos definiendo.

# AGRUPAR

Por último, podemos ver los datos agrupados por ciertos criterios. Para ello debemos elegir una opción desde el menú **Proyecto**  $\rightarrow$  **Agrupar por:** 

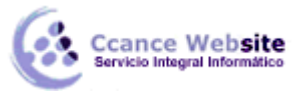

FILTRAR, AGRUPAR Y ORDENAR – PROJECT 2007

F

| vecto |
|-------|
|-------|

|   | <u>O</u> rdenar                       | ۲ |   |                                                |
|---|---------------------------------------|---|---|------------------------------------------------|
|   | <u>F</u> iltro para: Todas las tareas | ۲ |   |                                                |
|   | <u>A</u> grupar por: Sin agrupar      | × | ~ | <u>S</u> in agrupar                            |
|   | <u>E</u> squema                       | ۲ |   | C <u>r</u> ítica                               |
|   | E <u>D</u> T                          | ۲ |   | <u>D</u> uración                               |
|   | Información de la tarea Mayús+F2      |   |   | D <u>u</u> ración y luego Prioridad            |
| a | <u>N</u> otas de tareas               |   |   | Hitos                                          |
|   | Con <u>t</u> roladores de tareas      |   |   | <u>P</u> rioridad                              |
|   | Info <u>r</u> mación del proyecto     |   |   | Prioridad manteniendo la estructura de esquema |
|   |                                       |   |   | Tareas completas e incompletas                 |
|   |                                       |   |   | Tipo de delimita <u>c</u> ión                  |
|   |                                       |   |   | <u>M</u> ás grupos                             |
|   |                                       |   |   | Personalizar <u>A</u> grupar por               |

La opción **Más grupos...** me permite elegir entre otros criterios que no están en el menú.

| Más grupos                                                                                                    | X                                                         |
|----------------------------------------------------------------------------------------------------|-----------------------------------------------------------|
| Grupos: O Tareas Recursos                                                                                                    |                                                           |
| Sin agrupar<br>Crítica<br>Duración<br>Duración y luego Prioridad<br>Hitos<br>Prioridad<br>Prioridad manteniendo la estructura de esquema<br>Tareas completas e incompletas<br>Tipo de delimitación | <u>Muevo</u> Modificar         Copiar         Qrganizador |
| Aplicar                                                                                                    | Cancelar                                                  |

Al igual que en las opciones que vimos anteriormente el botón **Nuevo** me permite crear grupos personalizados.

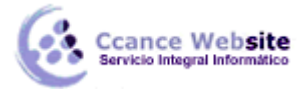

| e |  |   | _ |   |
|---|--|---|---|---|
| ſ |  | ۲ |   | n |
|   |  |   | 1 |   |
|   |  |   |   |   |
|   |  |   |   | 1 |

| Definición de grup                   | o en 'Proyect1'                      |               |                       | x  |  |  |  |
|--------------------------------------|--------------------------------------|---------------|-----------------------|----|--|--|--|
| Nombre: Grupo 1                      |                                      |               |                       |    |  |  |  |
|                                      |                                      |               |                       |    |  |  |  |
|                                      | Nombre de campo                      | Tipo de campo | Criterio de ordenac   |    |  |  |  |
| Agrupar por                          |                                      |               |                       |    |  |  |  |
| Luego por                            | _                                    |               |                       |    |  |  |  |
| Luego por                            | -                                    |               |                       |    |  |  |  |
| Luego por                            |                                      |               |                       | Ŧ  |  |  |  |
| Agrupar las a                        | asignacion <u>e</u> s, no las tareas |               |                       |    |  |  |  |
| Agrupar por valor o                  | le                                   |               |                       |    |  |  |  |
| Fuente:                              | Arial 8 pto, Normal                  |               | Euente                |    |  |  |  |
| Fon <u>d</u> o de celda:             | Blanco                               |               | -                     |    |  |  |  |
| <u>T</u> rama:                       |                                      |               | -                     |    |  |  |  |
| Definir inter <u>v</u> alos de grupo |                                      |               |                       |    |  |  |  |
| Mostrar tareas de resumen            |                                      |               |                       |    |  |  |  |
|                                      |                                      |               | Ayuda Aceptar Cancela | ar |  |  |  |

La opción **Personalizar Agrupar por:...** nos permite revisar o modificar un grupo existente, crear un grupo nuevo, crear grupos dentro de grupos y elegir el color, el tipo de fuente y la trama de los grupos.